## Inspera Digital Exams | Invigilator Troubleshooting

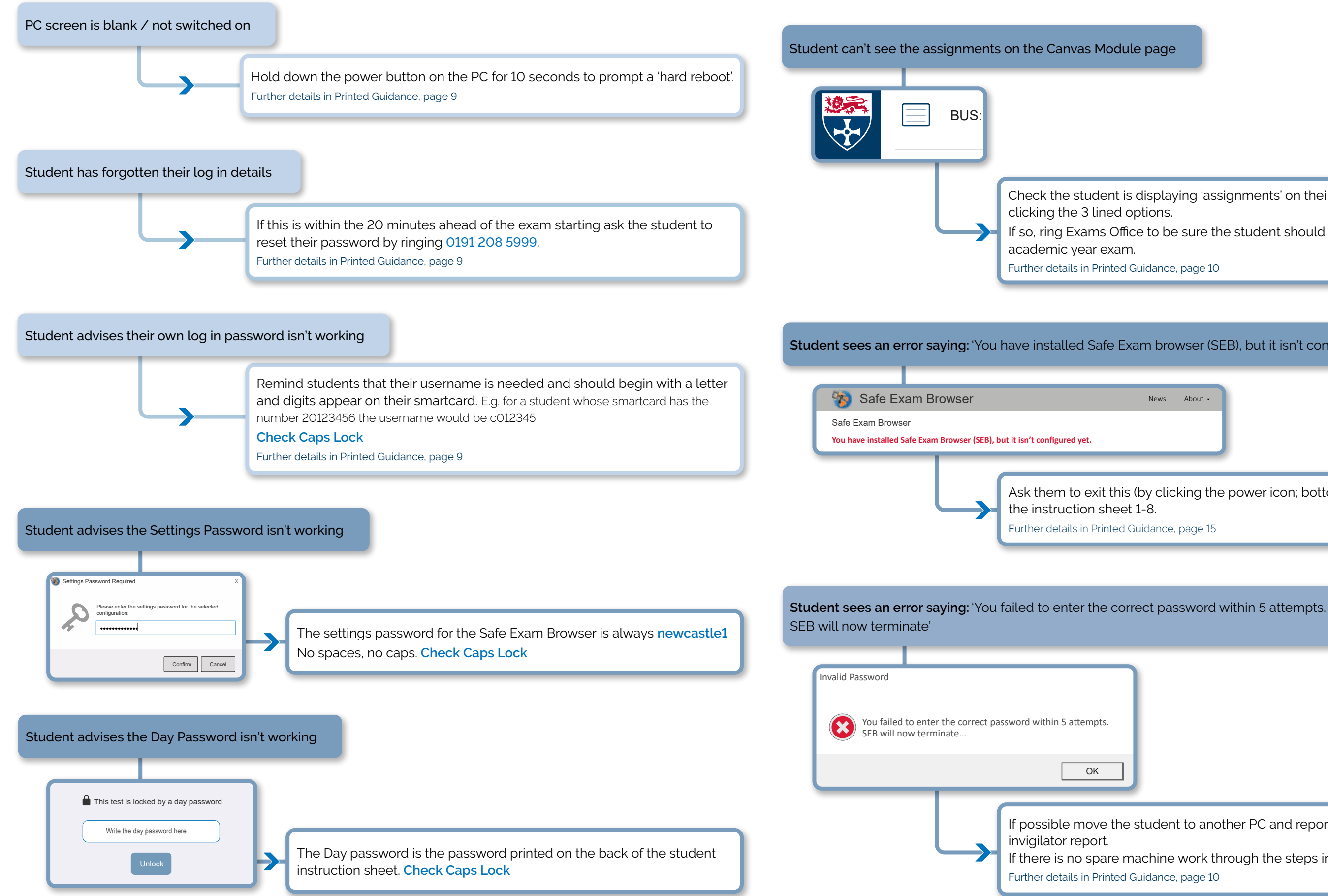

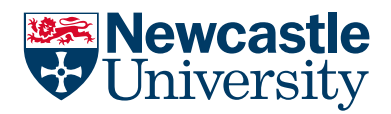

| 9 | C |  |
|---|---|--|

Check the student is displaying 'assignments' on their Canvas module by

If so, ring Exams Office to be sure the student should be accessing the current

Ask them to exit this (by clicking the power icon; bottom right corner) and follow

If possible move the student to another PC and report the PC Desk number in the

If there is no spare machine work through the steps in the guidance document.

## Inspera Digital Exams | Invigilator Troubleshooting

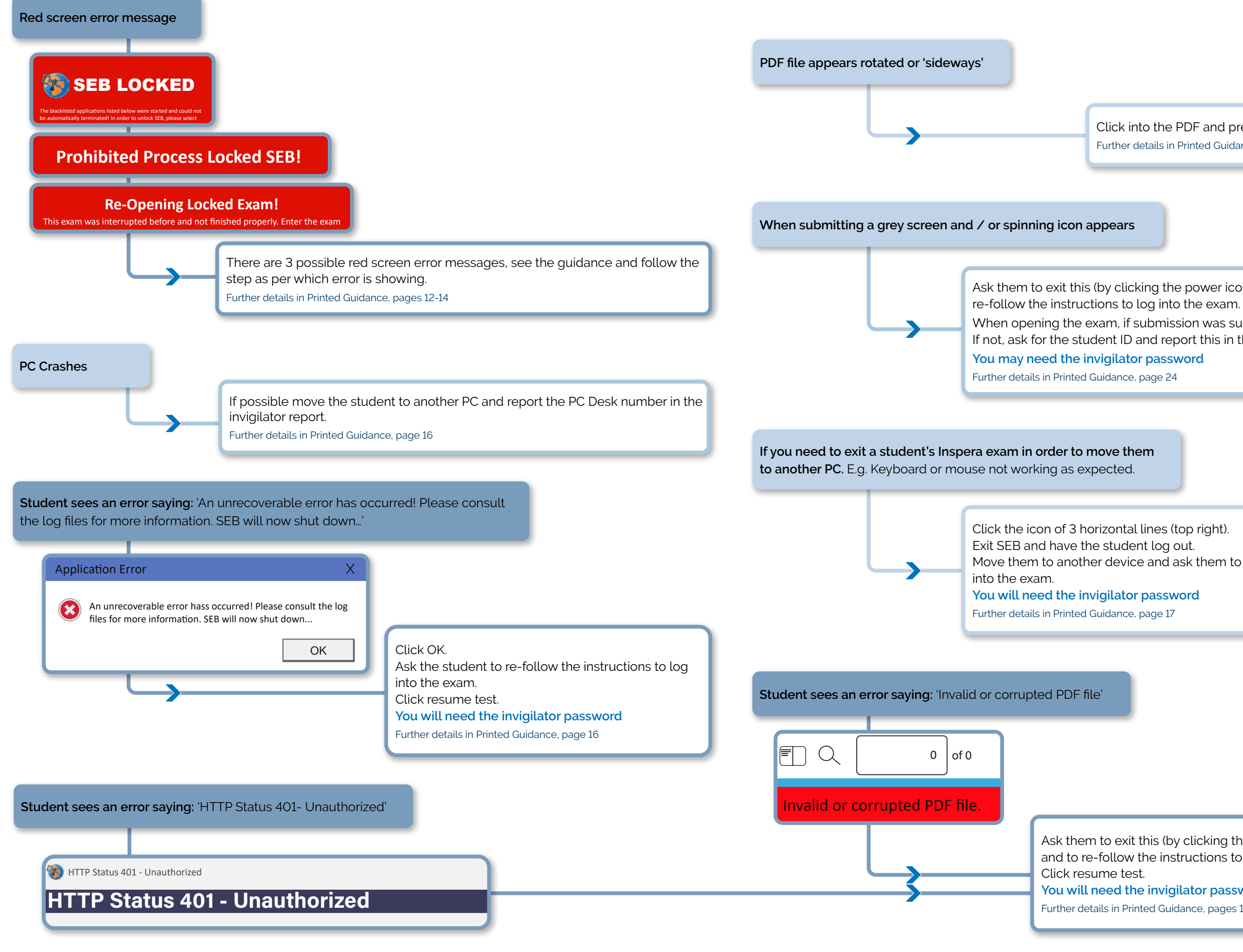

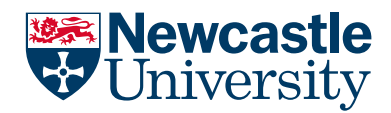

Click into the PDF and press the 'R' key on the keyboard. Further details in Printed Guidance, page 19 Ask them to exit this (by clicking the power icon; bottom right corner) and to When opening the exam, if submission was successful a message will confirm. If not, ask for the student ID and report this in the invigilator report. Move them to another device and ask them to re-follow the instructions to log

> Ask them to exit this (by clicking the power icon; bottom right corner) and to re-follow the instructions to log into the exam.

You will need the invigilator password

Further details in Printed Guidance, pages 18-19